## Utility Billing

# R. Reports Menu: A. GL Posting Register

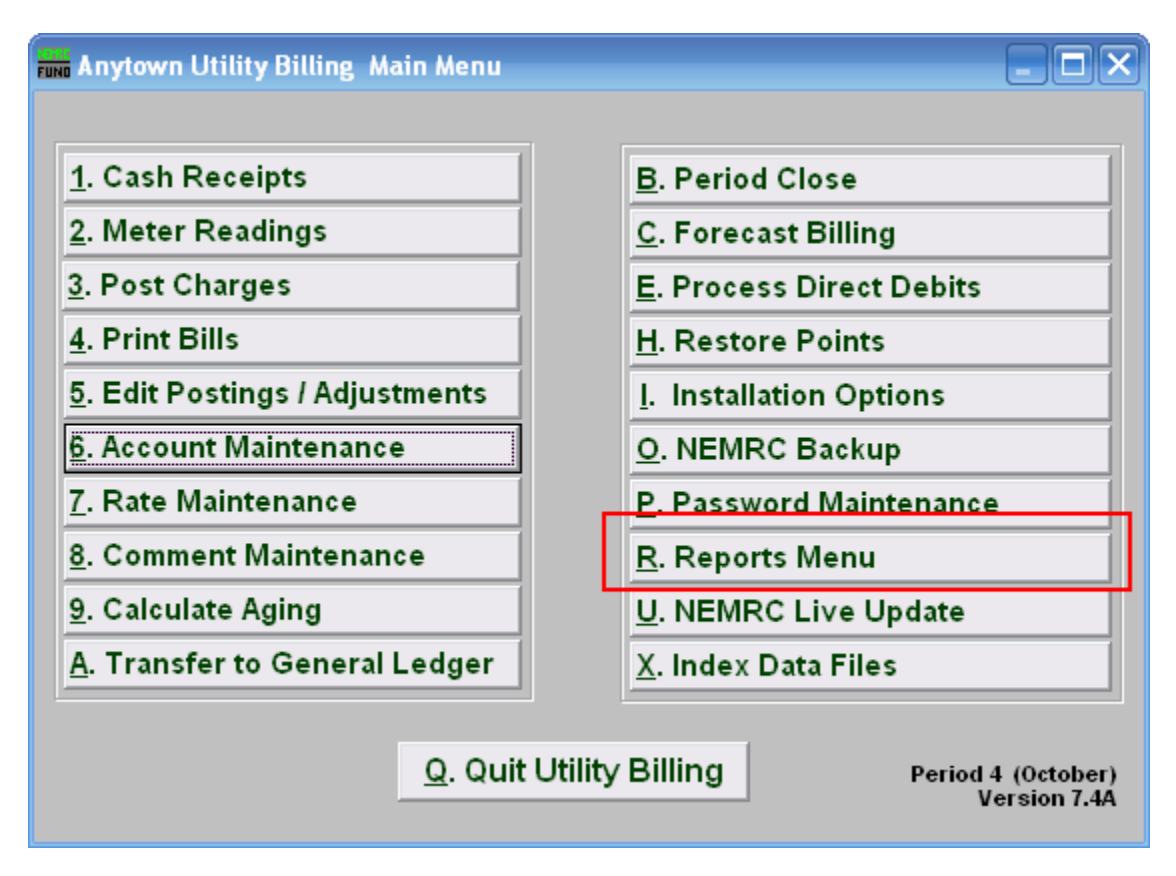

Click on "R. Reports Menu" from the Main Menu and the following window will appear:

## Utility Billing

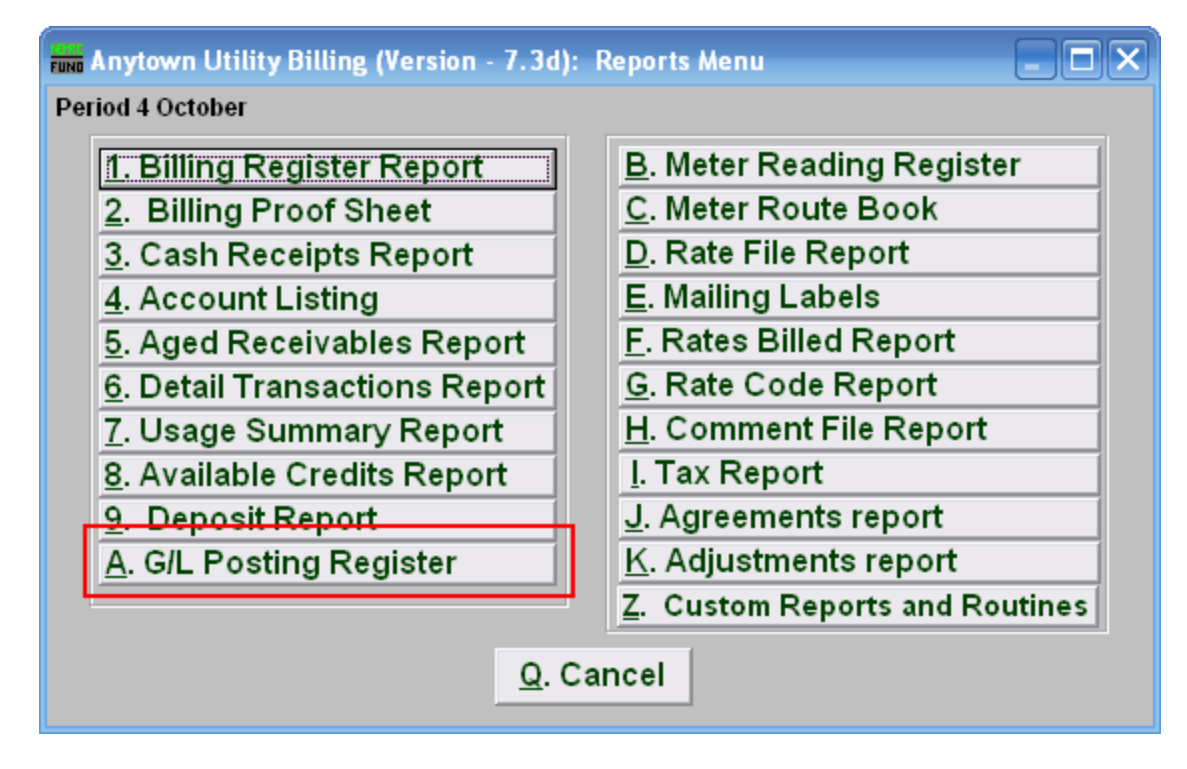

Click on "A. G/L Posting Register" from the Reports Menu and the following window will appear:

#### Utility Billing

#### GL Posting Register Report

Click on "A. GL Posting Register Report" and the following window will appear:

| 🖬 GL Posting Register Report  |                                    |                   |            |                     |
|-------------------------------|------------------------------------|-------------------|------------|---------------------|
| 1 Date Range   2 Batch Range  |                                    |                   |            |                     |
| Transaction dates (           | 09/17/2007                         | to                | 09/17/2007 |                     |
| Batch Range (Blank for All) 4 |                                    | 290               | to         | 290                 |
| 5<br><u>P</u> rint            | <mark>6</mark><br>P <u>r</u> eview | 7<br><u>F</u> ile |            | 8<br><u>C</u> ancel |

- 1. Date Range: Click to choose this option. When using the date range you can see what will be transferred to the General Ledger.
- 2. Batch Range: Reports all activity transferred within the batches selected. May only be run on information that has already been transferred to the General Ledger.
- **3.** Transaction dates (Blank for All): Use this option if you chose "Date Range." Enter the starting and ending Check dates. Leave blank to use all.
- **4. Batch Range (Blank for All):** Use this option if you chose "Batch Range." Batch numbers are controlled by the system and can be found in entries posted to the General Ledger.
- **5. Print:** Click this button to print this report. Refer to GENERAL PRINTING for more information.
- **6. Preview:** Click this button to preview this report. Refer to GENERAL PREVIEW for more information.
- **7. File:** Click this button to save this report on this computer. Refer to GENERAL FILE for more information.
- **8.** Cancel: Click "Cancel" to cancel and return to the Reports Menu.